|                                      | Ortho Vision Routine Testing |
|--------------------------------------|------------------------------|
| Transfusion Services – San Francisco | Document Number              |
| Analytic Work Instruction            | Page 1 of 10                 |

# 1.0 Purpose

This document provides guidelines for routine testing of samples on the ORTHO VISION<sup>®</sup> Analyzer. The ORTHO VISION<sup>®</sup> Analyzer is the primary method for testing.

| 1.1 | Principle                                                                                                    |
|-----|----------------------------------------------------------------------------------------------------|
|     |                                                                                                    |
|     | The Vision analyzer will routinely query the Cerner Millennium LIS for any pending electronic physician ordered blood bank test for samples that have been identified on board by scanning their CM accession number barcode. Examples of bi-directionally interfaced blood bank tests are ABORh, Antibody Screen and Cord.                                                                  |
|     | During computer downtime and for blood bank tests which are not resulted back to KPHC, manual test ordering must be done using the Vision console. Examples of non-interfaced tests are antibody panel identification, crossmatch IAT, and antigen typings for patients or donor units.                                                                                                    |
|     | When donor units are inventoried into Cerner Millennium, a donor unit confirmation test is created and pending. However, Unit Confirmation is uni-directionally interfaced. The corresponding donor unit confirmation test must be ordered manually on the Vision analyzer for the associated donor unit barcode. System accepted unit confirmation results will automatically upload to CM. |

| KAISER PERMANENTE                    | Ortho Vision Routine Testing |
|--------------------------------------|------------------------------|
| Transfusion Services – San Francisco | Document Number              |
| Analytic Work Instruction            | Page <b>2</b> of <b>10</b>   |

| .2 | Test Profiles     |                      |                     |
|----|-------------------|----------------------|---------------------|
|    |                   |                      |                     |
|    | Test              | Interfaced           | MTS Gel Card        |
|    | ABORh             | Yes - bi-directional | A/B/D + Rev         |
|    | ABSC              | Yes - bi-directional | lgG                 |
|    | Crossmatch IAT    | No                   | IgG                 |
|    | Panel A Auto      | No                   | IgG                 |
|    | Panel A           | No                   | IgG                 |
|    | Panel B Auto      | No                   | lgG                 |
|    | Panel B           | No                   | IgG                 |
|    | Panel C Auto      | No                   | lgG                 |
|    | Panel C Ficin 37C | No                   | Buffer card         |
|    | Panel C Ficin IAT | No                   | lgG                 |
|    | Cord              | No                   | A/B/D + Rev and IgG |
|    | Rh Phenotype      | No                   | D/C/E/c/e           |
|    | O Pos Unit Type   | Yes Uni-directional  | Anti-A,B            |
|    | Rh Pos Unit Type  | Yes Uni-directional  | A/B                 |
|    | Rh Neg Unit Type  | Yes Uni-directional  | A/B/D               |

# 2.0 Scope

CLS trained and deemed competent for Ortho Vision operation.

# 3.0 Safety Precautions

| a. | Use of PPE and current biological hazard safety practices will be followed as defined in the laboratory safety manual.                |
|----|----------------------------------------------------------------------------------------------------|
| b. | If accessing the testing area, long hair should be pulled back to avoid being caught by internal moving components.                   |
| с. | Handle all equipment with care. Mechanical parts may have sharp edges, pinch points, and corners that potentially could cause injury. |

|                                      | Ortho Vision Routine Testing |
|--------------------------------------|------------------------------|
| Transfusion Services – San Francisco | Document Number              |
| Analytic Work Instruction            | Page <b>3</b> of <b>10</b>   |

# 4.0 Specimen

| a. | Whole blood pink top EDTA anticoagulated samples should be centrifuged at the appropriate calibrated RPM and time prior to testing on the analyzer.                                                                                                  |                        |                                       |                                         |
|----|----------------------------------------------------------------------------------------------------|------------------------|---------------------------------------|-----------------------------------------|
| b. | Specimen types that are supported on the Vision                                                                                                    |                        |                                       |                                         |
|    | Sample Type                                                                                                    |                        | Liquid Type (on-<br>screen selection) | Supported Testing                       |
|    | Whole Blood (pir<br>anticoagulated c                                                                                                    | nk EDTA<br>entrifuged) | CENTBLOOD                             | Antigen, Antibody,<br>Crossmatch        |
|    | Donor segments                                                                                                    |                        | PACKEDCELLS                           | Unit ABO typing,<br>Crossmatch, Antigen |
|    | Plasma only                                                                                                    |                        | PLASMA                                | Antibody, Crossmatch                    |
|    | 3% red cell susp                                                                                                    | ension                 | 3CELLS                                | Antigen, Crossmatch                     |
|    | 0.8% red cell sus                                                                                                    | spension               | 0.8CELLS                              | Antigen, Crossmatch                     |
| с. | Specimens which are grossly Hemolyzed, Icteric, or Lipemic should not be run on the analyzer. Error codes of CI (Contrast Interference) on the <u>Antibody Screen</u> will require testing to be performed on the manual bench.                      |                        |                                       |                                         |
| d. | Donor unit segments are prepared by using 1 segment emptied into a skinny 10mm X 75mm tube and labeled with ISBT barcode aliquot label (back of unit bag).<br>If alternate tubes must be used, make sure the minimum depth for sample volume is met. |                        |                                       |                                         |
|    | Tube Diameter                                                                                                    | Segments               | Quantity (Height fr                   | om sample bottom)                       |
|    | 10 mm                                                                                                    | 1                      | 6                                     | mm                                      |
|    | 12 mm                                                                                                    | 2-3                    | 6                                     | mm                                      |
|    |                                                                                                    |                        |                                       |                                         |

# 5.0 Equipment Calibration and Maintenance

| a. | Daily PM performed successfully prior to QC testing.                                |
|----|-------------------------------------------------------------------------------------|
| b. | Weekly and Monthly PM when required are performed successfully prior to QC testing. |

|                                      | Ortho Vision Routine Testing |
|--------------------------------------|------------------------------|
| Transfusion Services – San Francisco | Document Number              |
| Analytic Work Instruction            | Page <b>4</b> of <b>10</b>   |

# 6.0 Supplies

| Materials                                                                    | Storage requirements | User<br>requirements | Comments                                                                                                    |
|------------------------------------------------------------------------------|----------------------|----------------------|----------------------------------------------------------------------------------------------------|
| MTS <sup>®</sup> A/B/D Monoclonal<br>and Reverse Grouping<br>Card            | 2-25°C               | Room<br>temperature  | Store in an upright position                                                                                                    |
| MTS <sup>®</sup> Anti-IgG Card                                               | 2-25°C               | Room<br>temperature  | Store in an upright position                                                                                                    |
| Sample Trays                                                                 | 2-25°C               | Room<br>temperature  |                                                                                                    |
| MTS <sup>®</sup> Diluent 2                                                   | 2-8°C                | Room<br>temperature  | Does not include EDTA.<br>Use in dilution of non-red<br>cell sample types.<br>Diluents should not be left<br>on the instrument longer<br>than 24 hours. |
| MTS <sup>®</sup> Diluent 2 Plus                                              | 2-8°C                | Room<br>temperature  | Contains EDTA. Used for<br>ABD & Reverse testing.<br>Diluents should not be left<br>on the instrument longer<br>than 24 hours.                          |
| 0.8% AFFIRMAGEN <sup>®</sup><br>Reagent Red Blood<br>Cells                   | 2-8°C                | Room<br>temperature  | Reagent red cells should<br>not be left on the<br>instrument longer than 5<br>days. Ensure reagent red                                                  |
| 0.8% SURGISCREEN <sup>®</sup><br>Reagent Red Blood<br>Cells                  | 2-8°C                | Room<br>temperature  | cells are properly re-<br>suspended prior to use.<br>Return reagents to<br>refrigerated storage when<br>not in use.                                     |
| Ortho Panel A. B, C<br>untreated, and Ficin<br>treated<br>panel cells (0.8%) | 2-8°C                | Room<br>temperature  | Follow IFU insert. Select<br>heterozygous positive<br>control cells for Rh<br>Phenotype or Antigen<br>typing as recommended.                            |

# 7.0 Quality Control

| a. | Daily QC has been performed and verified as passed before performing |
|----|----------------------------------------------------------------------|
|    | patient testing.                                                     |

|                                      | Ortho Vision Routine Testing |
|--------------------------------------|------------------------------|
| Transfusion Services – San Francisco | Document Number              |
| Analytic Work Instruction            | Page <b>5</b> of <b>10</b>   |

| b. | Non-routine QC must be performed as needed with patient testing and is verified as completed and passed each day of use. |
|----|----------------------------------------------------------------------------------------------------|
| с. | Refer to Ortho Vision Quality Control SOP for additional instructions.                                                   |

### 8.0 Procedure

| Step | Action                                                                                                    |
|------|----------------------------------------------------------------------------------------------------|
|      | <b>NOTE:</b> You can create an order for a sample not yet loaded on the VISION by touching <b>Create Order</b> and scanning/manually entering in the Sample ID.                                                                                                    |
| а.   | <ol> <li>Loading Samples</li> <li>Touch Samples tab &gt; then select a ring position into which you want to load samples.</li> <li>Touch Load/Unload and open the door.</li> <li>Select any additional ring positions into which you want to load samples (you may select all six).</li> <li>Place the rack or racks in the Load Station and close the door.<br/>Result: The system will perform an inventory and post the samples.</li> </ol>                                                                                                    |
| b.   | <ul> <li>Creating an Order for a Single Sample Manually without the Bidirectional Interface.</li> <li>Ordering a Type and Screen</li> <li>1. Touch Samples tab &gt; Touch the sample icon to select it.</li> <li>2. Touch Create Order.</li> <li>3. Fill in the required details: Sample ID (if sample was not selected on previous screen), profiles to be run, priority and manual review (not required). <ul> <li>Profiles will be listed to the right; selected tests will be highlighted in white. Select all test profiles to be run (e.g. ABORh and ABSC for a Type and Screen order).</li> </ul> </li> <li>4. To start processing, touch the Save and Start button.</li> </ul> |

| KAISER PERMANENTE         | Ortho Vision Routine Testing |
|---------------------------|------------------------------|
| Analytic Work Instruction | Page 6 of 10                 |

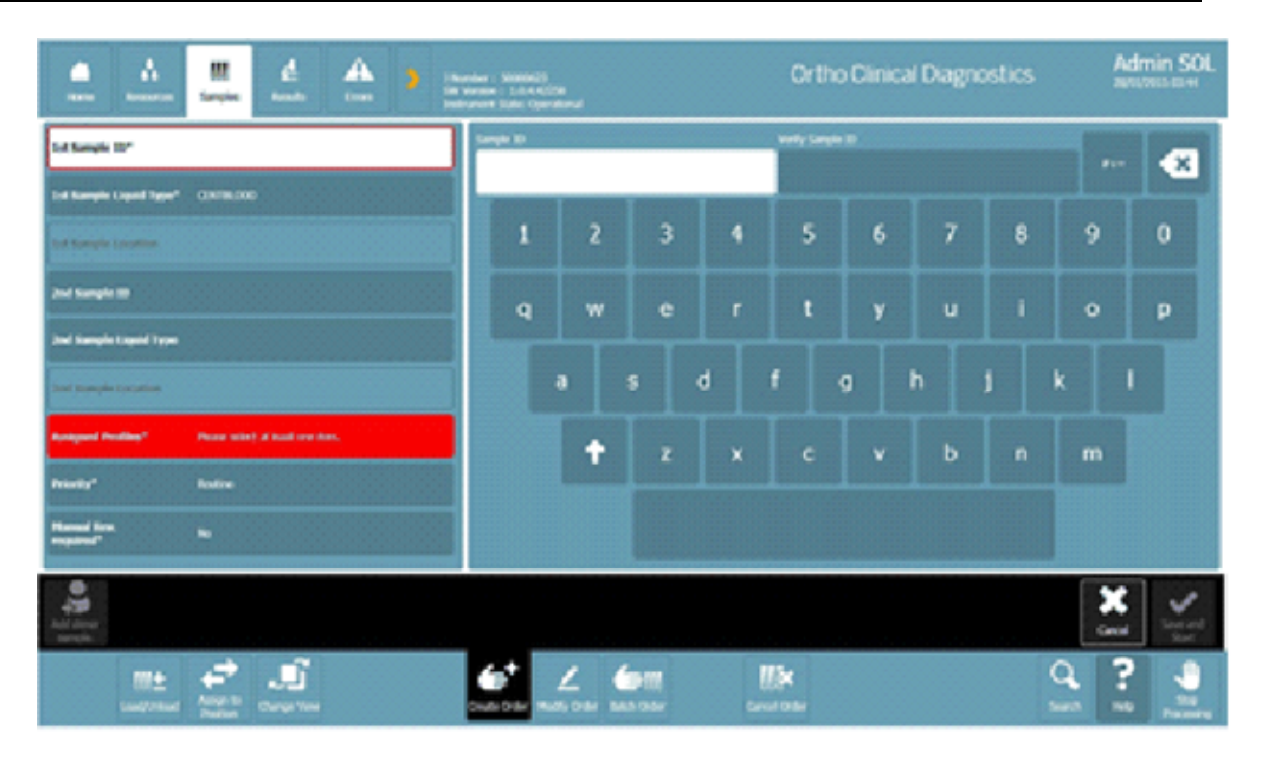

For non-barcoded samples, manually type in twice for the double-blind sample ID entry or for barcoded samples, scan the tube with the hand-held barcode scanner. With this version of software, the scanner fills in both areas.

Select the profile(s) and any additional requirements.

Testing is initiated on samples when all test conditions and system requirements are met. Requirements are defined in the system Setup according to individual laboratory needs. An error code will be generated when test cannot be initiated due to missing requirements.

| KAISER PERMANENTE                    | Ortho Vision Routine Testing |
|--------------------------------------|------------------------------|
| Transfusion Services – San Francisco | Document Number              |
| Analytic Work Instruction            | Page <b>7</b> of <b>10</b>   |

| <ul> <li>Creating a Batch Order         The purpose of the batch order option is to create an order with the same profile for multiple samples. To program a batch order:         1. Touch Samples tab &gt; Touch Create Batch.         2. Touch Sample ID and scan the samples to be included or select the sample IDs from the list displayed on the screen. This list corresponds to all the sample IDs     </li> </ul>                                                  |
|----------------------------------------------------------------------------------------------------|
| <ul> <li>which are already on board.</li> <li>NOTE: All the samples included in a same batch order must belong to th same sample type.</li> <li>3. Fill in the required details: Profile to be run, Priority, and Manual Review (Not required).</li> <li>4. To start processing, touch the Save and Start button.</li> </ul>                                                                                                    |
| d.       Ordering Donor Unit Confirmation Test         1.       Touch Samples tab > Touch Load/Unload and load donor sample.         2.       Touch sample icon > Touch Create Order/Create Batch.         3.       Fill in the required details: Sample ID (if sample was not selected on previous screen), Profile to be run, Sample Type (PACKEDCELLS), Priority, Manual Review (Not required).         4.       Select appropriate unit type confirmation test Profile. |
| Unit Label Type Unit Confirmation Profile                                                                                                    |
| O Pos O Pos Unit Type                                                                                                    |
| A/B Rh Pos Rh Pos Unit Type                                                                                                    |
| A/B/O Rh Neg Rh Neg Unit Type                                                                                                    |
| <ul> <li>e. Ordering a Crossmatch         <ol> <li>Touch Samples tab &gt; Touch Load/Unload and load recipient sample.</li> <li>Touch recipient sample icon &gt; Touch Create Order.</li> <li>Touch Assign Profile and select profile Crossmatch IAT.</li> <li>Touch Add Donor Sample.                 <ul> <li>Touch Sample Type and select PACKEDCELLS as sample type.</li> <li>Repeat step 4 for additional units.</li></ul></li></ol></li></ul>                         |
| 9. Load donor samples.                                                                                                    |

| KAISER PERMANENTE                    | Ortho Vision Routine Testing |
|--------------------------------------|------------------------------|
| Transfusion Services – San Francisco | Document Number              |
| Analytic Work Instruction            | Page <b>8</b> of <b>10</b>   |

| Step | Action                                                                                                    |
|------|----------------------------------------------------------------------------------------------------|
| f.   | Ordering an Antibody Panel1.Touch Samples tab > Touch Load/Unload and load patient sample.2.Touch sample icon > Touch Create Order.3.Touch Assign Profile and select Panel (A, B, or C profile type)4.Touch Save and Start.                                                                                                    |
| g.   | Ordering a Select Cell Panel         1.       Touch Samples tab > Touch Load/Unload and load patient sample.         2.       Touch sample icon > Touch Create Order.         3.       Touch Assign Profile and choose panel with selected cells to be tested.         4.       Touch Disable Assays.         5.       Touch Panel Cells that are NOT being tested (no longer white backlight).         NOTE: Panel Cells that are being tested should be in White.         6.       Touch Save and Start. |
| h.   | Ordering a Rh Phenotype1.Touch Samples tab > Touch Load/Unload and load patient/donor sample.2.Touch sample icon > Touch Create Order.3.Touch Assign Profile and select Rh Phen.4.Touch Save and Start.                                                                                                    |
| i.   | Ordering a Cord ABORh and DAT IgG1.Touch Samples tab > Touch Load/Unload and load patient sample.2.Touch sample icon > Touch Create Order.3.Touch Assign Profile and select Cord.4.Touch Save and Start.                                                                                                    |

# 9.0 Limitations, Interpretation and Result Reporting

| 9.1 | Limitations                                                                                                    |
|-----|----------------------------------------------------------------------------------------------------|
|     |                                                                                                    |
| a.  | Unit confirmation testing is ordered for each unit inventoried through RECEIVE PRODUCTS in CM but is not interfaced with the Vision. Unit confirmation testing must be manual ordered on the Vision. |
| b.  | Grossly hemolyzed, lipemic or icteric samples may lead to discrepant test results by VISION.                                                                                                    |
| с.  | Fibrin or particulate matter can interfere with gel card reaction.                                                                                                    |
| d.  | Mixed field reaction will be graded as MF by VISION.                                                                                                    |
| e.  | Very weak expression of the D antigen may not be detected.                                                                                                    |

| KAISER PERMANENTE                    | Ortho Vision Routine Testing |
|--------------------------------------|------------------------------|
| Transfusion Services – San Francisco | Document Number              |
| Analytic Work Instruction            | Page <b>9</b> of <b>10</b>   |

| f. | Discrepant results may occur due to aspiration of donor cells in a recently transfused patient sample. Donor cells are usually older, denser and heavier and will concentrate below the patient's own cells in a centrifuged sample. |
|----|----------------------------------------------------------------------------------------------------|
| g. | <b>Note:</b> CLS must troubleshoot and perform additional testing which may include manual methods to resolve discrepant results and questionable reactions.                                                                         |

# 9.2 Interpretation of Results

| Refer to Ortho Vision Management of Results SOP. |  | Refer to Ortho Vision Management of Results SOP. |
|--------------------------------------------------|--|--------------------------------------------------|
|--------------------------------------------------|--|--------------------------------------------------|

| 9.3 | Result Reporting                                                                                                    |
|-----|----------------------------------------------------------------------------------------------------|
|     |                                                                                                    |
|     | Refer to <b>Ortho Vision Management of Results</b> SOP. Ensure QC results are acceptable before reporting patient results. |

|                                      | Ortho Vision Routine Testing |
|--------------------------------------|------------------------------|
| Transfusion Services – San Francisco | Document Number              |
| Analytic Work Instruction            | Page <b>10</b> of <b>10</b>  |

#### 10.0 Corrective Action

| 10.1 | QC Out of Acceptable Range                                                                                                    |
|------|----------------------------------------------------------------------------------------------------|
|      |                                                                                                    |
| a.   | Patient results cannot be reported if QC does not meet acceptable criteria. QC that is run with patient testing must be repeated and successful before patient results can be reported. |
| b.   | Investigate QC failure: review QC sample preparation, check reagents and gel cards for expiration date and for signs of contamination, and verify appropriate barcode labels.           |
| с.   | Refer to Ortho Quality Control SOP for additional instructions.                                                                                                    |

| 10.2 | Instrument Warning or Error Flag Displayed |
|------|--------------------------------------------|
|------|--------------------------------------------|

Refer to Ortho Vision Management of Results SOP.

### 10.3 Instrument Downtime Action Plan - Alternate Test Method

If the Vision is non-operational, the alternate method for Type & Screen is manual tube ABORh and manual Gel ABSC, for Cord DAT IgG is manual tube DAT IgG, for Crossmatch IAT and panel workup is manual Gel, for Unit Confirmation is manual tube.

#### 11.0 Documents and Records

**11.1** Patient test results are accessible for up to six months on board the Vision. Individual and batch reports can be accessed and printed as needed. Refer to **Ortho Vision Management of Results** SOP.

#### 12.0 References

| 12.1 | ORTHO Vision® Analyzer Quick Reference Guide, current revision.                                    |
|------|----------------------------------------------------------------------------------------------------|
| 12.2 | ORTHO Vision® Analyzer ID-MTS® Gel Cards Reference Guide, current revision.                        |
| 12.3 | ORTHO Vision® Analyzer ID-MTS® Gel Cards Self-Service Customer Procedures Guide, current revision. |